# Permata Bank

# PANDUAN TRANSAKSI PEMBAYARAN PADA PERMATAEDC

PRIMA

#### ALUR TRANSAKSI TRANSAKSI SALE/PEMBELIAN

Untuk kartu berlogo

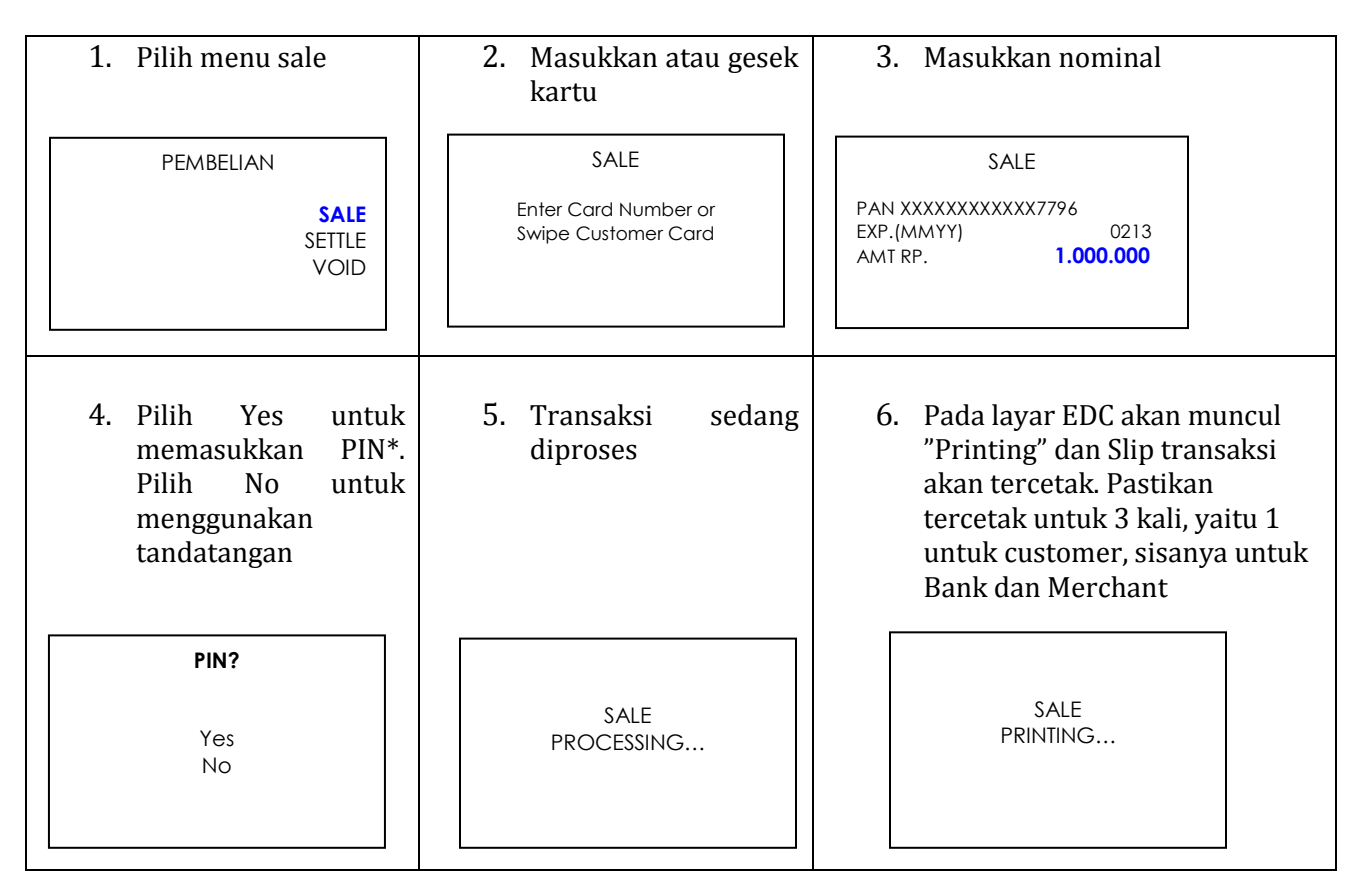

### **PROSES LAINNYA :**

| 1. PEMBATALAN TRANSAKSI / VOID          | 3. CETAK ULANG/REPRINT                                    |  |
|-----------------------------------------|-----------------------------------------------------------|--|
| Tekan Pembelian/Sale                    | Tekan tombol Pembelian/Sale                               |  |
| Tekan VOID                              | Tekan REPRINT                                             |  |
| • Masukkan password (0000), tekan Enter | • Tekan LAST atau ANY RECEIPT atau LAST                   |  |
| Masukan Trace no, tekan Enter           | SETTLEMENT                                                |  |
| 2. SETTLEMENT                           | 4. REPORT                                                 |  |
| Tekan Pembelian/Sale                    | Tekan Pembelian/Sale                                      |  |
| Tekan SETTLE, SETTLE ALL                | Tekan Report                                              |  |
| Masukkan password (0000)                | Pilih Summary atau Detail Report                          |  |
| • Tekan ENTER (2X)                      | <ul> <li>Masukkan password (0000),</li> </ul>             |  |
|                                         | • Tekan Enter (2x)                                        |  |
|                                         | Note : apabila masuk dari menu transaksi lain, maka tidak |  |
|                                         | diperlukan password                                       |  |

# Contoh Slip Transaksi Sale menggunakan PIN

| PermataBank<br>TOKO XYZ<br>JL.BINTARO RAYA NO.10<br>TANGERANG                                         |                                                    |  |
|----------------------------------------------------------------------------------------------------|----------------------------------------------------|--|
| Terminal ID :<br>MERCHANT ID                                                                          | 25499090<br>008884455678                           |  |
| CARD TYPE : VISA<br>XXXXXXXXXXX7796 (Chip)                                                            |                                                    |  |
| Aria Benarji                                                                                          |                                                    |  |
| SALE<br>DATE : 11/02/05<br>BATCH : 000004<br>RREF# : 00021                                            | TIME : 15:04:21<br>TRACE : 000015<br>APPR : 244502 |  |
| APPL ID : A00000000031<br>APP NAME: VISA CREDIT<br>APP CRYPT : 8A268AAAAAAE<br>TVR VALUE : 8080801800 |                                                    |  |
| TOTAL AMOUNT: Rp                                                                                      | 1.000.000                                          |  |
| TRANSAKSI INI TIDAK MEMBUTUHKAN<br>TANDA TANGAN<br>*** TERIMA KASIH***                                |                                                    |  |

## ALUR TRANSAKSI TRANSAKSI QR

Pembayaran QR Bank Permata dapat menerima transaksi pembayaran dari Bank Permata maupun Bank lain atau dompet elektronik lainnya (antara lain seperti OVO, GoPay, DANA, ShopeePay, dan lainnya) yang sudah berstandar QRIS.

1. Pilih menu QR 2. Pilih QR Payment 3. Masukkan nominal **QR PAYMENT QR PAYMENT** PEMBELIAN QR CEK STATUS TRANSAKSI LAIN AMOUNT RP. 1.000.000 QR REPORT QR QR REPRINT 4. QR akan otomatis 5. Transaksi berhasil tercetak. Minta pelanggan untuk Scan QR

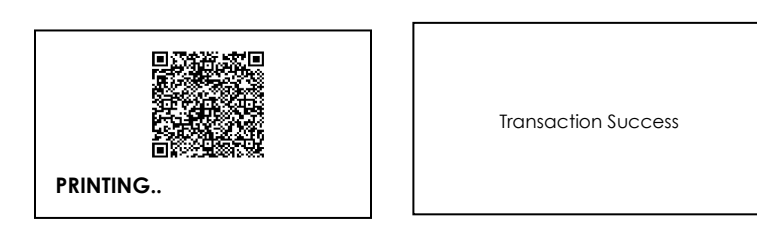

### **PROSES LAINNYA :**

| 1. QR CHECK STATUS (untuk pengecekan                    | 2. CETAK ULANG/REPRINT                  |  |
|---------------------------------------------------------|-----------------------------------------|--|
| status transaksi secara manual bila bukti               | Tekan menu QR                           |  |
| pembayaran tidak keluar)                                | Tekan QR REPRINT                        |  |
| Tekan menu QR                                           | • Tekan LAST atau ANY RECEIPT (Masukkan |  |
| Tekan CHECK STATUS                                      | TRX ID)                                 |  |
| Masukkan INV NO                                         | EDC Mencetak bukti pembayaran           |  |
| EDC Mencetak bukti pembayaran                           |                                         |  |
| 3. REPORT                                               |                                         |  |
| Tekan menu QR                                           |                                         |  |
| Tekan QR REPORT                                         |                                         |  |
| Pilih Summary atau Detail Report                        |                                         |  |
| • EDC Mencetak Summary atau Detail                      |                                         |  |
| Report                                                  |                                         |  |
| Catatan : Summary dan Detail Report hanya dapat dicetak |                                         |  |
| dihari yang sama dengan tanggal transaksi               |                                         |  |

## Contoh Cetak QR

# Contoh Sales Slip QR

| PermataBank<br>Nama Merchant<br>Alamat Merchant  |                                      |  |
|--------------------------------------------------|--------------------------------------|--|
| MID : 008800000123<br>TID : 80000111             | DATE : 30/06/2020<br>TIME : 20:10:04 |  |
| TAGIHAN                                          |                                      |  |
| MPAN: 9360002                                    | 131600000016                         |  |
| SILAHKAN SCAN QR CODE BERIKUT<br>INV NO : 000030 |                                      |  |
|                                                  |                                      |  |
|                                                  |                                      |  |
| 37.2                                             |                                      |  |
|                                                  |                                      |  |
|                                                  |                                      |  |
| TOTAL                                            | Rp. 10.000                           |  |
| BUKAN BUKTI BAYAR                                |                                      |  |

| PermataBank               |                      |        |              |  |
|---------------------------|----------------------|--------|--------------|--|
| Nama Merchant             |                      |        |              |  |
| Alamat Merchant           |                      |        |              |  |
| BUKTI PEMBAYARAN OR       |                      |        |              |  |
| MPAN : 936000131600000016 |                      |        |              |  |
|                           |                      |        |              |  |
| MID                       | : 008800000123       | DATE   | : 30/06/2020 |  |
| TID                       | : 80000111           | TIME   | : 20:10:05   |  |
| TRX ID                    | : 000000008          | INV NO | D:000030     |  |
|                           |                      |        |              |  |
| ISSUER                    | : BANK PERMATA       |        |              |  |
| CPAN                      | : 936000131000000019 |        |              |  |
| NAMA                      | : EFENDI             |        |              |  |
| REF NO                    | : 7777777777712      |        |              |  |
|                           |                      |        |              |  |
|                           |                      |        |              |  |
| 101                       | AL                   | KP.    | 10.000       |  |
|                           |                      |        |              |  |
| - TRANSAKSI BERHASIL -    |                      |        |              |  |

### **UNTUK DIPERHATIKAN OLEH MERCHANT :**

- 1. Setiap akhir hari, merchant harus melakukan settlement apabila terdapat transaksi sale (Settlement tidak diperlukan untuk transaksi QR)
- 2. Bank tidak dapat melakukan pembayaran ke rekening merchant, apabila merchant tidak melakukan settlement.
- 3. Pembayaran ke merchant akan dikenakan biaya/Merchant Discount Rate (MDR) yang akan dipotong dari nilai settlement merchant.
- 4. Besaran MDR tertera di Merchant Data Form (MDF) atau surat yang dikirimkan Bank ke Merchant
- 5. Settlement harus dilakukan maksimal 5 hari kalender setelah transaksi sale dilakukan.
- 6. Keterlambatan merchant melakukan settlement, menjadi risiko merchant dan Bank dapat menunda atau tidak melakukan pembayaran hasil Transaksi kepada Merchant
- 7. Merchant harus menyimpan bukti/struk pembayaran dengan baik selama 18 bulan sejak transaksi dilakukan.
- 8. Untuk transaksi kartu debit lokal melalui jaringan GPN atau kartu kredit lokal, maka pada pada screen EDC secara otomatis akan memunculkan PIN untuk diinput oleh cardholder.
- 9. Untuk merchant dengan fasilitas EDC yang hanya bisa menerima kartu debit domestik, maka EDC tersebut tidak bisa menerima kartu dengan logo VISA,MASTERCARD dan MAESTRO
- 10. Merchant tidak diperbolehkan mengenakan tambahan biaya (surcharge) ke cardholder

## **TROUBLESHOOTING EDC (PENANGANAN MASALAH)**

Pada saat kasir/merchant melakukan transaksi, kemudian muncul message (tulisan) pada layar EDC, hal-hal yang perlu dilakukan adalah sbb :

| TULISAN PADA LAYAR              | SOLUSI                                                                                                    |  |
|---------------------------------|----------------------------------------------------------------------------------------------------|--|
| <b>CONNECTING FAILED/LOG ON</b> | 1. Lakukan hal-hal berikut pada EDC :                                                                                                    |  |
| FAILED                          | 2. Coba lakukan reset EDC / tekan tombol power off tunggu beberapa saat                                                                                 |  |
|                                 | sampai EDC mati kemudian nyalakan kembali                                                                                                    |  |
|                                 | 3. Setelah EDC menyala kembali,coba lakukan transaksi di EDC                                                                                            |  |
|                                 | 4. Harap mencoba transaksi kembali beberapa saat kemudian setelah error                                                                                 |  |
|                                 | message muncul di EDC tersebut                                                                                                    |  |
|                                 | 5. Jika telah dicoba transaksi, namun tetap tidak berhasil, segera hubungi                                                                              |  |
|                                 | PermataTel                                                                                                    |  |
| SETTLEMENT FAILED               | 1. Jika pada saat melakukan settlement terdapat tulisan layar settle failed, maka                                                                       |  |
|                                 | dapat dicoba dengan melakukan settlement kembali.                                                                                                    |  |
|                                 | 2. Jika telah berulang kali mencoba namun tetap tidak berhasil, segera hubungi                                                                          |  |
|                                 | PermataTel                                                                                                    |  |
| MUST SETTLE IDR/LYT             | Error ini muncul apabila merchant lupa melakukan proses settlement. Merchant                                                                            |  |
|                                 | tidak bisa melakukan transaksi sebelum melakukan proses settlement                                                                                      |  |
| TAMPER, DOWNLOAD                | Hubungi PermataTel dan laporkan sebagai kerusakan hardware EDC untuk                                                                                    |  |
| NEEDED, NO GO VARIABLE,         | dapat dilakukan penggantian EDC                                                                                                    |  |
| EDC BLANK, KEYPAD ERROR,        |                                                                                                    |  |
| EDC MATI TOTAL                  |                                                                                                    |  |
| RECEIPT PRINTER ERROR           | Lakukan penggantian kertas struk EDC dan coba transaksi kembali                                                                                         |  |
|                                 | Bila masih gagal Hubungi PermataTel dan laporkan sebagai kerusakan hardware                                                                             |  |
|                                 | EDC untuk dapat dilakukan penggantian EDC                                                                                                    |  |
| ERROR MESSAGE                   | Error-error ini muncul apabila terdapat kendala pada kartu yang digunakan utk                                                                           |  |
| DISEBABKAN KARENA KARTU         | ber transaksi.                                                                                                    |  |
| YANG DIGUNAKAN UTK TRX          | Insufficient Fund : Dana pada kartu debit cardholder tidak mencukupi senilai                                                                            |  |
| (INSUFFICIEN I                  | transaksi.<br>Farring d Cand., Kanta milila gandhaldan garring d                                                                                        |  |
| FUNDS, EXPIRED                  | Expired Card : Kartu milik cardnoider expired                                                                                                    |  |
| TDIES EVCEEDED DECLINED )       | Incorrect Pill : Pill yang dimasukan cardholder salah<br>Eveneded DIN Trice : DIN yang dimasukan sardholder sudah melebihi batas yang                   |  |
| IRIES EACEEDED, DECLINED J      | Exceeded FIN THES: FIN yang dimasukan cardinolder sudan melebini badas yang                                                                             |  |
|                                 | ultelltukali oleli issuel Dalik<br>Doclino - Toriadi tolakan dari issuer card                                                                           |  |
| SCAN DADCODE OD TIDAV           | Labultan transaksi kombali untuk mandanatkan OD sada yang haru, anabila tatan                                                                           |  |
| TEDDACA                         | Lakukan u ansaksi kemban untuk menuapatkan QK coue yang baru, apabila tetap                                                                             |  |
| IERDALA                         | Lakukan Dangagakan atatua manyal dangan mamilih many OD Chack Statua dan                                                                                |  |
| CUSIOMER SUDAR SURSES           | Lakukan rengecekan status manual dengan meminin menu QK Check Status dan<br>masulakan INV NO yang tortora pada atruk OD Apphila transplasi tidak        |  |
| ΤΕΤΔΕΙ ΤΙΠΔΚ ΚΕΙ ΙΙΔΕ           | inasukkan nivi ivo yang tertera pada suluk QK. Apabila Ilalisaksi tudak ditemukan nastikan transaksi sudah berbasil di anlikasi customar Bila transaksi |  |
| BUKTI PEMBAYARAN                | customer berhasil tetani transaksi tidak ditemukan segera hubungi PermataTel                                                                            |  |

# HAL-HAL YANG HARUS DIPERHATIKAN DALAM PEMELIHARAAN EDC

- > Simpan EDC di tempat yang aman dan perlakukan EDC dengan hati hati
- Hindari EDC dari tindakan kelalaian (terkena tumpahan air, terbanting, terjatuh, terkena sinar matahari langsung dll)
- > Insert/DIP kartu sebaiknya tidak terlalu keras dan tidak ditekan
- > Tekan tombol pada EDC sewajarnya dan jangan terlalu keras
- > Jangan terlalu sering cabut-pasang kabel power
- > Jangan membuka bagian belakang EDC, jika ada kerusakan, hubungi PermataTel
- Usahakan jangan sampai gulungan kertas struk terlalu tipis, untuk menghindari kegagalan mencetak pada EDC
- Usahakan EDC dalam keadaan bersih. Jika banyak debu, bersihkan EDC menggunakan lap dengan bahan halus

## Informasi lain/penyampaian keluhan, silahkan hubungi : PermataTel 1500111, lalu tekan 104 untuk layanan Merchant (24 Jam)

PT Bank Permata Tbk terdaftar dan diawasi oleh Otoritas Jasa Keuangan (OJK)